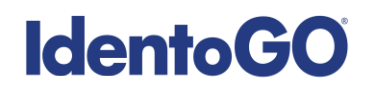

## **Texas Medical Association**

### **Mobile Print Event Pre-Enrollment Instructions**

IDEMIA will be onsite May 2-4, 2024, to provide fingerprinting services during the Texas Medical Association event. All applicants seeking to complete their fingerprinting requirement must complete a pre-enrollment. The below instructions will guide you through that pre-enrollment process.

Basic Steps for Mobile Print Event Pre-enrollment:

- 1. Go to IdentoGO
- 2. Enter Service Code 11G62J
- 3. Complete all required fields.
  - a. You will need to have your Board Issued ID Number which starts with MB- followed by 6 digits.
- 4. Enter your Special Access Code **SP-TMA** on the Location selection screen in the 'Search for an Enrollment Center by Postal Code, City and State, or Airport Code' field.
- 5. Please retain your UEID (Universal Enrollment Identification number) as it will assist the Enrollment Agent in accessing your pre-enrolment on the workstation.
- 6. A payment of \$40.75 is due at the time of service. We accept all major credit cards (convenience fee will be applied) and money orders. No checks or cash will be accepted.

Please review the following pages for more detailed instructions regarding the Mobile Print Event Universal Enrollment Platform Pre-Enrollment process.

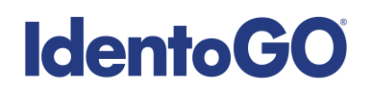

1. Visit <u>http://uenroll.identogo.com</u> and enter Service Code **11G62J** and click GO button.

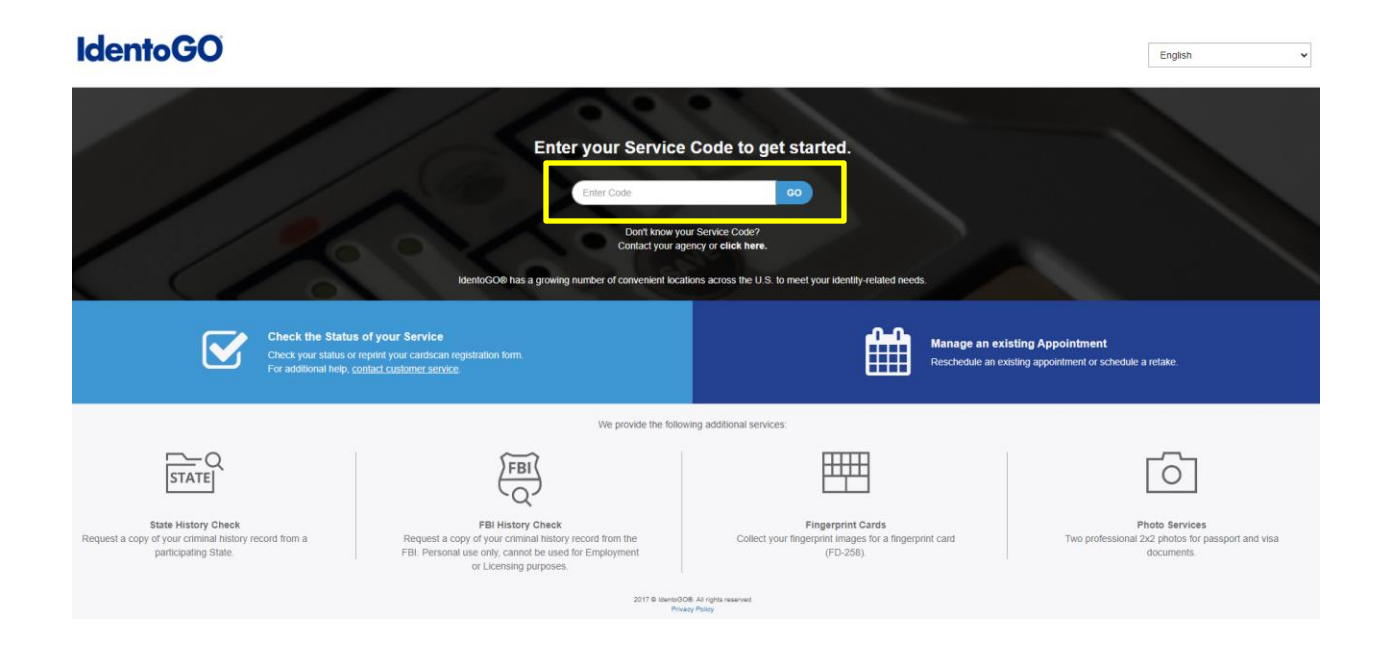

2. The next screen is where you are going to select that you would like to schedule or manage an appointment.

# **IdentoGO**

| 11G6      | 2J - Texas Board of Medical Examiners                                                                                                   |
|-----------|----------------------------------------------------------------------------------------------------|
| < Back to | Home                                                                                                    |
|           | Schedule or Manage Appointment<br>Schedule an in-person appointment or change an existing appointment.                                  |
|           | What do I need to bring to enrollment?<br>Find out which documents you need to bring to the enrollment center to facilitate processing. |
|           | Locate an Enrollment Center<br>Locate and get directions to an enrollment center near you.                                              |
|           | Submit A Fingerprint Card by Mail<br>Complete the pre-enrollment information necessary to submit a fingerprint card enrollment by mail. |

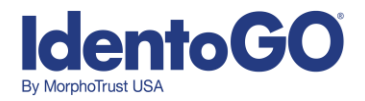

3. Complete all required fields and click 'Next' button.

#### **IdentoGO**

| 11G62J - Texas Board of Medical Examiners                                                                                                    |                                                                                                    |
|----------------------------------------------------------------------------------------------------|----------------------------------------------------------------------------------------------------|
| Essential Info Additional Info                                                                                                    | Clézenship Personal Questions Personal Info Address Documents                                                                                                  |
| Please enter your information below (letters, spaces, hyphens (-), and apostrophe<br>or 'Cancel' to exit.                                                                                                    | * Required Fields<br>( ) are allowed in name fields). Then click Thext to check the status of your service                                                     |
| Name / Method of Conta                                                                                                    | xt O UE ID / Date of Birth                                                                                                    |
| Notes:<br>• Important You must finish the registration process to be fragerprinted. You will<br>• Legal Name must match exactly an all identification documents brought to enror<br>• Remember the phone numbers and/or email address provided below, as they we | ective an email of confirmation number when registration is complete.<br>Idmant.<br>III be used to retrieve your information during your in-person enrollment. |
| Legal Name                                                                                                    |                                                                                                    |
| * First Name                                                                                                    | * Middle Name (or NMN if no middle name)                                                                                                    |
| * Last Name                                                                                                    | Suffix                                                                                                    |
|                                                                                                    |                                                                                                    |
| Date of Birth                                                                                                    |                                                                                                    |
| * Date of Birth * Confirm Date of Birth                                                                                                    |                                                                                                    |
| mm/dd/yyyy mm/dd/yyyy                                                                                                    |                                                                                                    |
| * Method of Contact                                                                                                    |                                                                                                    |
| * Email                                                                                                    | Confirm Email                                                                                                    |
|                                                                                                    |                                                                                                    |
| Country Code                                                                                                    | * Phone 1                                                                                                    |
| United States V                                                                                                    |                                                                                                    |
| Country Code                                                                                                    | Phone Z                                                                                                    |
| Preferred Mathod of Contact                                                                                                    |                                                                                                    |
| Email                                                                                                    |                                                                                                    |
|                                                                                                    |                                                                                                    |
| (X Cancel                                                                                                    | (Next)                                                                                                    |

4. Enter your Board Issued ID Number and click the 'Next' button

| <b>IdentoGO</b> |                                        |                                 |                     |             |                                  | English       |
|-----------------|----------------------------------------|---------------------------------|---------------------|-------------|----------------------------------|---------------|
|                 | 11G62J - Texas Board                   | of Medical Exam                 | iners               |             |                                  |               |
|                 | [                                      | Essential Info                  | Additional Info     | Citizenship | Personal Questions Personal Info | $\rightarrow$ |
|                 |                                        |                                 |                     |             | * Required Fields                |               |
|                 | Please enter your information below. T | hen click 'Next' to continue of | r 'Cancel' to exit. |             |                                  |               |
|                 | Agency Identifiers                     |                                 |                     |             |                                  |               |
|                 | * Board Issued ID Number (starts w     | ith MB- followed by 6 digits)   |                     |             |                                  |               |
|                 |                                        |                                 |                     |             |                                  |               |
|                 |                                        |                                 |                     |             |                                  |               |
|                 | X Cancel                               |                                 |                     |             | Back     Next                    |               |

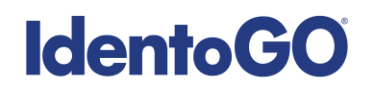

5. On the Location screen, enter Access Code SP-TMA then click 'Search'

| <b>IdentoGO</b>                                                                                                    | English •                                                                                                   |  |  |  |  |
|----------------------------------------------------------------------------------------------------|----------------------------------------------------------------------------------------------------|--|--|--|--|
| Sample Service Code – Sample Ag                                                                                                    | gency                                                                                                    |  |  |  |  |
| Address Documents                                                                                                    | Location Date and Time                                                                                      |  |  |  |  |
| Inter a Postal Code, City, Airport Code or Special Location Access Code to 'Search' for a location to schedule your appointment. After selecting a location, click Next' to continue or 'Cancel' to exit. |                                                                                                    |  |  |  |  |
| Note: Your registration is not yet complete. You must select a                                                                                                    | a location, as well as a date/time on the following pages prior to receiving your appointment confirmation. |  |  |  |  |
| Search for an Enrollment Center by Postal Code, City and<br>© Use My Location                                                                                                    | State, or Airport Code.     Number of Results:     5       Q Search                                         |  |  |  |  |
| Here's a section of public web for special, including er                                                                                                    | mergency, messages                                                                                          |  |  |  |  |
| × Cancel                                                                                                    | < Back Next >                                                                                               |  |  |  |  |
|                                                                                                    | 2017 © IdentoGO®. All rights reserved<br>Privacy Policy                                                     |  |  |  |  |
|                                                                                                    |                                                                                                    |  |  |  |  |
|                                                                                                    |                                                                                                    |  |  |  |  |

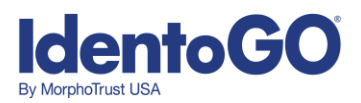

6. Select your Location and click Next.

| <b>IdentoGO</b>                                                                                                    |                                                                                                 | English           |
|----------------------------------------------------------------------------------------------------|-------------------------------------------------------------------------------------------------|-------------------|
| Sample Service Code – Sample Agency                                                                                                    |                                                                                                 |                   |
| Address Documents Enter a Postal Code, City, Airport Code or Special Location Access Code                                                                                         | Location Date and Time to 'Search' for a location to schedule your appointment. After selecting | * Required Fields |
| Nete: Your registration is not yet complete. You must select a location, as we                                                                                                    | Il as a date/time on the following pages prior to receiving your appointment                    | confirmation.     |
| Search for an Enrollment Center by Postal Code, City and State, or Airport     Q Use My Location Q Search     Here's a section of public web for special incluring ememory, messa | Code. Number of Results: 5                                                                      |                   |
| <ul> <li>Trate a a sourcer or poole theorem apoole, including energency, measurements</li> </ul>                                                                                  |                                                                                                 |                   |
| * Cancel                                                                                                    | < Back                                                                                          | Next >            |
| 2017                                                                                                    | © IdentoQO®. All rights reserved<br>Privacy Policy                                              |                   |
|                                                                                                    |                                                                                                 |                   |
|                                                                                                    |                                                                                                 |                   |

7. On the Date and Time selection screen, please select the date available and choose your appointment time.

| Documents                   | $\geq$          | Location                  | Date and Time                 | •                             |                                                 |
|-----------------------------|-----------------|---------------------------|-------------------------------|-------------------------------|-------------------------------------------------|
| elect a preferred date and  | time for your   | appointment at the specif | ied location. Then click 'Sul | it' to confirm or 'Cancel' to | * Require<br>exit. If you are unable to make an |
| opointment for the availab  | le times or all |                           | - Level Level 5 ( )           | , to select another location  | I.                                              |
| Appointment for the availab | and Time        | (first available dis      | played by default)            | , to select another location  |                                                 |

# **IdentoGO**

Your Mobile Print Event pre-enrollment is now complete. You can print this form and bring to your appointment or retain your UEID from the Service Details section and bring it to your appointment.

| Service Summa                                                                             | ıry                                                                                                    |                                             |
|-------------------------------------------------------------------------------------------|----------------------------------------------------------------------------------------------------|---------------------------------------------|
|                                                                                           |                                                                                                    |                                             |
| Service Coo                                                                               | de – Agency Name                                                                                                    | Print Status                                |
| Status as of 3/7/2018                                                                     |                                                                                                    |                                             |
| Pre-Enrolled<br>You have successfully                                                     | pre-enrolled.                                                                                                    |                                             |
| Service Details:                                                                          |                                                                                                    |                                             |
| Date:<br>UE ID:<br>Applicant:<br>Service:<br>Estimated Amount Due                         | Date pre-enrollment updated<br>Sample UE ID<br>Applicant Name<br>Service Code – Agency Name<br>Estimated Amount Due                                                                                                    |                                             |
| Note: Estimated Amount<br>appointment time and loc<br>the state of Texas, or ado          | Due is an estimated total, based on selected services and the scheduled appointment time and location. If paying by business check or money order at the<br>ation, the total above accurately reflects the Amount Due. This total does not include any credit card convenience fees, changes to applicable sales tax if er<br>titional purchases made during the appointment. If you have additional questions about the total amount due, please call our Customer Service team at 855.                                                                                                    | scheduled<br>trolling outside<br>.845.7434. |
| We accept the followi<br>Authorization Code, Bu<br>Credit Card payments may               | ng methods of payment:<br>siness Check, Money Order, Credit Card TISE Concerce Proceeding The Concerce Proceeding The Concerce Pr |                                             |
| Important!<br>YOU WILL BE REQUIRED<br>Legal Name must match ex<br>1. Passport Book or Car | TO BRING THE FOLLOWING DOCUMENTS TO YOUR ENROLLMENT.<br>actly on all identification documents brought to enrollment.<br>Id                                                                                                    |                                             |
| Service Code – Agency                                                                     | Name                                                                                                    |                                             |
| Appointment City<br>Sample Address<br>Sample City, State, Zip Coe                         | Appointment Time:<br>Appointment Date and Appointment Time                                                                                                    |                                             |
| View Map                                                                                  |                                                                                                    |                                             |
| Please provide 24 hours notic                                                             | e when canceling/rescheduling an appointment.                                                                                                    |                                             |
|                                                                                           | Cancel Appointment                                                                                                    |                                             |
|                                                                                           | Done                                                                                                    |                                             |